## Set Your Bill To Address

CSU The California State University

Learn how to set your bill to location for easy checkout.

## SET YOUR DEFAULT BILL TO ADDRESS FOR A FASTER CHECKOUT EXPERIENCE

Follow the steps below to set your bill to address:

- 1. Navigate to User > View My Profile > Default User Settings > Default Addresses > Bill To Tab.
- 2. Click the Select Addresses for Profile Button.
- 3. Select your address your address from the dropdown.
- 4. Click Save.

| O No addresses defined i           | n profile.         |            |
|------------------------------------|--------------------|------------|
| Ship To Bill To                    |                    |            |
|                                    |                    | ?          |
| Select an address to edit          | Select Addresses F | or Profile |
| O No addresses defined in profile. |                    |            |
| Billing Addresses                  |                    |            |
|                                    |                    |            |
|                                    |                    |            |
|                                    |                    |            |
|                                    |                    |            |
|                                    |                    |            |
|                                    |                    |            |
|                                    |                    |            |

| Ship To Bill To                       |                                                                          |                                                                              |                                                                                              |  |
|---------------------------------------|--------------------------------------------------------------------------|------------------------------------------------------------------------------|----------------------------------------------------------------------------------------------|--|
|                                       |                                                                          |                                                                              | ?                                                                                            |  |
| Select an address to edit             | Selec                                                                    | t Addresses For Profile                                                      | Delete Address                                                                               |  |
| Billing Addresses                     | Edit Selected Address ?                                                  |                                                                              |                                                                                              |  |
| Cal Poly Humboldt - Campus<br>Bill To | Nickname                                                                 | Cal Poly Humboldt - (                                                        | Cal Poly Humboldt - Campus Bill To                                                           |  |
|                                       | Default                                                                  | ✓                                                                            |                                                                                              |  |
|                                       | Current Default<br>Address                                               | Cal Poly Humboldt -                                                          | Campus Bill To                                                                               |  |
|                                       | ADDRESS                                                                  |                                                                              |                                                                                              |  |
|                                       | Contact Line 1<br>Address Line 1<br>City<br>State<br>Zip Code<br>Country | Accounts Payable, C<br>1 Harpst St<br>Arcata<br>CA<br>95521<br>United States | Accounts Payable, Cal Poly Humboldt<br>1 Harpst St<br>Arcata<br>CA<br>95521<br>United States |  |
|                                       |                                                                          | Save                                                                         |                                                                                              |  |